附件 2

# 云南省普通高校专升本招生考试网上 填报志愿操作指南

## 一、登录

进入网址后,点击图1页面中【志愿填报】按钮后,进入到 登录页面,如图2,按照要求填写。志愿填报时请使用电脑端进 行网上填报志愿,不要使用手机等移动终端填报。

|                    | 提示: | 建议使用 36 | 50浏览器"材 | 及速模式" |                                                                                                    |                |      | ×       |
|--------------------|-----|---------|---------|-------|----------------------------------------------------------------------------------------------------|----------------|------|---------|
| YNAEA 云南省专升本考生管理系统 |     |         |         |       |                                                                                                    | 未登录            | 考生注册 |         |
| 首页    信息公告         |     |         |         |       |                                                                                                    |                |      |         |
| さまきま               |     | 2 注册    | 登录      | Ì     | 高愿填报                                                                                                    | 艺术专业统-<br>成绩查询 |      | and the |
| HH                 |     | 查询      | 成绩      |       | and the second second s |                |      |         |

图1 首页

| YNAEA                            |          |           |
|----------------------------------|----------|-----------|
| 志愿填报登录 如忘记短信密码,请点击这里或在报名登录页面找回密码 |          |           |
|                                  | 志愿填报登录信息 |           |
| *证件类型                            | 身份证 🔻    |           |
| *证件号                             | 输入身份证号   | 须填18位身份证号 |
| *图形验证码                           | 输入图形验证码  | -Bytu     |
| *手机号                             | 手机号      |           |
| *短信密码                            | 短信密码     |           |
|                                  | 确定 返回    |           |

## 图2 登录页面

## 二、填报须知

登录系统后,进入填报须知页面,如图3,填报志愿前请仔 细阅读以下内容并打钩,表示您已知晓,点击【我已知晓,进入 志愿填报页面】,进入志愿填报页面。

| 一、在志愿请报期间,考               | 填視志愿前请仔<br>生未进行网上"志愿输从"前,可登录云南省专升本考生1<br>登录系统<br>● 4级、修改志愿<br>● | <ul> <li>(回)次以下内容并打拘</li> <li>管理系統多次修改所填損的志愿,志愿填报流程如下图所示:</li> <li>注:         <ol> <li>支援時以底不能條故志厚             <li>発成志遵時以方为有效志度             <li>満在飛走時间内海城志廖眞派,确认</li> </li></li></ol> </li> </ul> |                  |
|---------------------------|-----------------------------------------------------------------|----------------------------------------------------------------------------------------------------|------------------|
| □二、在填脱、喻认把交感示,完成确认的考生志愿方? |                                                                 | 入短他验证码进行志愿端认,正式提交志愿信息,考生志愿v                                                                                                    | 1认状态显示志愿已确认,如下圈1 |
| 考生項股市團信息 志                | 愿填报、确认时间:0000.00.00 (9.0002至2)                                  | 021-00-00-11-05/02                                                                                                    |                  |
| 准有证号:<br>毕业专业: 数字算        | 姓名:<br>韩艺术设计 派考专业典别:美术学                                         | 性别: <b>女</b><br>报纸点:                                                                                                    |                  |
| 志愿信息 所有志愿均为               | 平行志愿,光成志愿确认的考生态愿为有效志愿 已填报 記                                     | 与愿已确认                                                                                                    |                  |
| 平行志愿号                     | 院校代号、名称                                                         | 专业代号、名称                                                                                                    | 操作               |
| *116月1                    | 5339.二度原始十学育学院                                                  | 1 2040 HBRA 21 MIRES                                                                                                    |                  |
|                           | 2000 C 2010 C 2 10 C 2 10 C 2 10 C 2 10 C                       | 1.000 Mar (1997)                                                                                                    |                  |
| □ 三、喻认后的志愿如常修             | 改,只能在境接载止时间之前进行不愿过两次的修改,首先<br>我已知暇,                             | -<br>先经报名喻认点取消确认,再由考生取消损交白行修改。<br>进入志愿境报页面                                                                                                    |                  |

图 3 填报须知页面

#### 三、志愿填报

志愿填报页面,点击选择院校和专业后,输入验证码,点击 【志愿保存】按钮。如需修改,重新选择院校和专业后,再次点 击【志愿保存】保存。

(一)普通志愿。相应专业类别考生均可填报,考生可填报 不超过20个普通志愿,每个志愿1所院校1个专业,不同类别 不得兼报。如图4.1所示。

| 考生填报志愿信息 志                            | ◎填报、确认时间:2020 0: 20:0000000000000000000000000000                                                                            |               |    |
|---------------------------------------|----------------------------------------------------------------------------------------------------|---------------|----|
| 基本信息                                  |                                                                                                    |               |    |
| 准考证号: ディー・<br>毕业专业: ディー・<br>原建档立卡户: 否 | 姓名: 近天 经名: 近天 经名: 近天 经名: 近天 经名: 近天 经名: 近天 经名: 近天 经名: 近天 经名: 近天 经名: 近天 经名: 近天 经名: 近天 经公司 经公司 经公司 经公司 经公司 经公司 经公司 经公司 经公司 经公司 | 性别:人。<br>报名点: |    |
| 志愿信息所有志愿均为                            | 平行志愿,完成志愿确认的考生志愿为有效志愿 未填报 志                                                                                                 | 愿未确认          |    |
| 平行志愿                                  | 院枝代号、名称                                                                                                    | 专业代号、名称       | 操作 |
| 普通志愿1                                 | 点击此处选择院校                                                                                                    | 点击此处选择专业      | 清空 |
| 普通志愿2                                 | 点击此处选择院校                                                                                                    | 点击此处选择专业      | 清空 |
| 普通志愿3                                 | 点击此处选择院校                                                                                                    | 点击此处选择专业      | 清空 |
| 普通志愿4                                 | 点击此处选择院校                                                                                                    | 点击此处选择专业      | 清空 |
| 普通志愿5                                 | 点击此处选择院校                                                                                                    | 点击此处选择专业      | 清空 |
| 普通志愿6                                 | 点击此处选择院校                                                                                                    | 点击此处选择专业      | 清空 |
| 普通志愿7                                 | 点击此处选择院校                                                                                                    | 点击此处选择专业      | 清空 |
| 普通志愿8                                 | 点击此处选择院校                                                                                                    | 点击此处选择专业      | 清空 |
| 普通志愿9                                 | 点击此处选择院校                                                                                                    | 点击此处选择专业      | 清空 |
| 普通志愿10                                | 点击此处选择院校                                                                                                    | 点击此处选择专业      | 清空 |
| 普通志愿11                                | 点击此处选择院校                                                                                                    | 点击此处选择专业      | 清空 |
| 普通志愿12                                | 点击此处选择院校                                                                                                    | 点击此处选择专业      | 清空 |
| 普通志愿13                                | 点击此处选择院校                                                                                                    | 点击此处选择专业      | 清空 |
| 普通志愿14                                | 点击此处选择院校                                                                                                    | 点击此处选择专业      | 清空 |
| 普通志愿15                                | 点击此处选择院校                                                                                                    | 点击此处选择专业      | 清空 |
| 普通志愿16                                | 点击此处选择院校                                                                                                    | 点击此处选择专业      | 清空 |
| 普通志愿17                                | 点击此处选择院校                                                                                                    | 点击此处选择专业      | 清空 |
| 普通志愿18                                | 点击此处选择院校                                                                                                    | 点击此处选择专业      | 清空 |
| 普通志愿19                                | 点击此处选择院校                                                                                                    | 点击此处选择专业      | 清空 |
| 普通志愿20                                | 点击此处选择院校                                                                                                    | 点击此处选择专业      | 清空 |
|                                       | 演输入图形验证码                                                                                                    | BợOh          |    |

图 4.1 普通志愿填报页面

安全退出

查询可报考志愿学校及专业计划

志愿保存

(二)专项志愿。云南省原建档立卡贫困家庭考生可填报, 考生可填报不超过20个专项志愿,每个志愿1所院校1个专业, 不同类别不得兼报。

经云南省农业农村厅比对数据及报名确认点公示的云南省 原建档立卡考生,原始志愿除填报相应的专项志愿外,应同时填 报普通志愿。如图 4.2 所示。

| 学生填报志愿信息 志服 | <b>愿填报、确认时间:</b> 20 |                        |          |                 |                 |
|-------------|---------------------|------------------------|----------|-----------------|-----------------|
| 基本信息        |                     |                        |          |                 |                 |
|             |                     |                        |          |                 |                 |
| 准考证号:::     |                     | 姓名:<br>报考专业类别:         |          | (性別: )。<br>报名点: |                 |
| 原建档立卡户: 是   |                     | 原建档立卡户审核结果:            | 通过       |                 |                 |
|             |                     |                        |          |                 |                 |
| 志愿信息 所有志愿均为 | 平行志愿,完成志愿确认的考生志愿为社  | <sub>有效志愿</sub> 未填报 志[ | 愿未确认     |                 |                 |
| 平行志愿        | 院校代号、               | 名称                     |          | 专业代号、名称         | 操作              |
| 普通志應1       | 点击此处选择院校            |                        | 点击此处选择专业 |                 | 3552            |
| 曾通志愿2       | 点击此处选择院校            |                        | 点击此处选择专业 |                 | 34852           |
| 普通志愿3       | 点击此处选择院校            |                        | 点击此处选择专业 |                 | 96 <u>55</u>    |
| 曾通志愿4       | 点击此处选择院校            |                        | 点击此处选择专业 |                 | 油空              |
| 普通志愿5       | 点击此处选择院校            |                        | 点击此处选择专业 |                 | 3494 <u>0</u> 4 |
| 曾通志愿6       | 点击此处选择院校            |                        | 点击此处选择专业 |                 | 34852           |
| 曾通志愿7       | 点击此处选择院校            |                        | 点击此处选择专业 |                 | 34552           |
| 曾通志愿8       | 点击此处选择院校            |                        | 点击此处选择专业 |                 | 949-see         |
| 曾通志愿9       | 点击此处选择院校            |                        | 点击此处选择专业 |                 | inteste         |
| 普通志愿10      | 点击此处选择院校            |                        | 点击此处选择专业 |                 | 34552           |
| 曾通志愿11      | 点击此处选择院校            |                        | 点击此处选择专业 |                 | intiste         |
| 普通志愿12      | 点击此处选择院校            |                        | 点击此处选择专业 |                 | 7622            |
| 普通志應13      | 点击此处选择院校            |                        | 点击此处选择专业 |                 | 清空              |
| 普通志愿14      | 点击此处选择院校            |                        | 点击此处选择专业 |                 | State:          |
| 普通志愿16      | 点击此处选择院校            |                        | 点击此处选择专业 |                 | 76522           |
| 普通志原16      | 点击此处选择院校            |                        | 点击此处选择专业 |                 | 344ste          |
| 普通志愿17      | 点击此处选择院校            |                        | 点击此处选择专业 |                 | 2010-001        |
| 曾通志原18      | 点击此处选择院校            |                        | 点击此处选择专业 |                 | Selector        |
| 普通志原19      | 点击此处选择院校            |                        | 点击此处选择专业 |                 | Setting:        |
| 普通志慮20      | 点击此处选择院校            |                        | 点击此处选择专业 |                 | 34552           |
|             |                     |                        |          |                 |                 |
| 专项志愿        | 院校代号、               | 名称                     |          | 专业代号、名称         | 操作              |
| 专项志愿1       | 点击此处选择院校            |                        | 点击此处选择专业 |                 | 701152          |
| 专项志愿2       | 点击此处选择院校            |                        | 点击此处选择专业 |                 | 和空              |
| 专项志愿3       | 点击此处选择院校            |                        | 点击此处选择专业 |                 | and set         |
| 专项志愿4       | 点击此处选择院校            |                        | 点击此处选择专业 |                 | 94952           |
| 专项志愿5       | 点击此处选择院校            |                        | 点击此处选择专业 |                 | 34652           |
| 专项志愿6       | 点击此处选择院校            |                        | 点击此处选择专业 |                 | 949 <u>999</u>  |
| 专项志愿7       | 点击此处选择院校            |                        | 点击此处选择专业 |                 | 浦空              |
| 专项志愿8       | 点击此处选择院校            |                        | 点击此处选择专业 |                 | 34952           |
| 专项志愿9       | 点击此处选择院校            |                        | 点击此处选择专业 |                 | 清空              |
| 专项志愿10      | 点击此处选择院校            |                        | 点击此处选择专业 |                 | 34052           |
| 专项志愿11      | 点击此处选择院校            |                        | 点击此处选择专业 |                 | 7652            |
| 专项志愿12      | 点击此处选择院校            |                        | 点击此处选择专业 |                 | 34652           |
| 专项志愿13      | 点击此处选择院校            |                        | 点击此处选择专业 |                 | 70552           |
| 专项志愿14      | 点击此处选择院校            |                        | 点击此处选择专业 |                 | 348522          |
| 专项志愿15      | 点击此处选择院校            |                        | 点击此处选择专业 |                 | 30522           |
| 专项志愿16      | 点击此处选择院校            |                        | 点击此处选择专业 |                 | 3652            |
| 专项志愿17      | 点击此处选择院校            |                        | 点击此处选择专业 |                 | 洲空              |
| 专项志愿18      | 点击此处选择院校            |                        | 点击此处选择专业 |                 | 和些              |
| 专项志愿19      | 点击此处选择院校            |                        | 点击此处选择专业 |                 | 浦空              |
| 专项志愿20      | 点击此处选择院校            |                        | 点击此处选择专业 |                 | 70122           |
| _           |                     | 博輸入图形验证码               | -211794  |                 |                 |

图 4.2 普通、专项志愿填报页面

## 四、查看计划

考生登录志愿填报页面,可查询考生可报考计划和报考专业 类别所有计划。

点击图 4.1 或 4.2 中的【查询可报考志愿学校及专业计划】, 弹出可报考的计划,如图 5 所示,考生可查看可报考的计划内容, 可根据批次、院校名称、专业名称等条件查询可报考计划。

| <b>专坝志</b> | 愿9         |             |                 |         |       |      |       |  |
|------------|------------|-------------|-----------------|---------|-------|------|-------|--|
| 选择批次 🖌     | 完校名称(模糊查询) | 专业名称(模      | 糊查询)            | 查询      |       |      |       |  |
| 志愿批次       | 报考专业类别     | 招生院校        | 招生专业            | 专业方向    | 计划数   | 学费   | 备注    |  |
| 普通志愿       | 02-汉语言文学   | 5309-昭通学院   | 050301-新闻学      |         | 100   | 3400 |       |  |
| 普通志愿       | 02-汉语言文学   | 5316-云南民族大学 | 050303-广告学      |         | 100   | 3400 | 九龙池校区 |  |
| 普通志愿       | 02-汉语言文学   | 5316-云南民族大学 | 050306-网络与新媒体   |         | 100   | 3400 | 九龙池校区 |  |
| 普通志愿       | 02-汉语言文学   | 5317-玉溪师范学院 | 050101-汉语言文学    |         | 100   | 3400 |       |  |
| 普通志愿       | 02-汉语言文学   | 5317-玉漢师范学院 | 050301-新闻学      |         | 100   | 3400 |       |  |
| 普通志愿       | 02-汉语言文学   | 5318-楚雄师范学院 | 050101_01-汉语言文学 | 师范类     | 100   | 3400 |       |  |
|            |            |             |                 |         |       |      |       |  |
|            | 下载志愿确认表    | 查询可报考志愿     | 学校及专业计划         | 查询报考专业类 | 别所有计划 | 安全退出 |       |  |

图 5 可报考志愿学校及专业计划查询页面

点击图 4.1 或 4.2 中的【查询报考专业类别所有计划】,打 开页面,如图 6 所示,考生可查看专业类别的所有计划,可根据 批次、院校名称、专业名称等条件查询计划。

| 选择批次 💙 院校会 | 名称(模糊查询) | 专业名称(模糊查询)  | 查询            |      |     |      |       |
|------------|----------|-------------|---------------|------|-----|------|-------|
| 志愿批次       | 报考专业类别   | 招生院校        | 招生专业          | 专业方向 | 计划数 | 学费   | 备注    |
| 普通志愿       | 02-汉语言文学 | 5304-西南林业大学 | 050101-汉语言文学  |      | 100 | 3400 | 白龙校区  |
| 普通志愿       | 02-汉语言文学 | 5304-西南林业大学 | 050103-汉语国际教育 |      | 100 | 3400 | 白龙校区  |
| 普通志愿       | 02-汉语言文学 | 5309-昭通学院   | 040107-小学救育   |      | 100 | 3400 |       |
| 普通志愿       | 02-汉语言文学 | 5309-昭通学院   | 050101-汉语言文学  |      | 100 | 3400 |       |
| 普通志愿       | 02-汉语言文学 | 5309-昭通学院   | 050301-新闻学    |      | 100 | 3400 |       |
| 普通志愿       | 02-汉语言文学 | 5310-曲靖师范学院 | 050101-汉语言文学  |      | 100 | 3400 |       |
| 普通志愿       | 02-汉语言文学 | 5312-保山学院   | 050101-汉语言文学  |      | 100 | 3400 |       |
| 普通志愿       | 02-汉语言文学 | 5316-云南民族大学 | 050101-汉语言文学  |      | 100 | 3400 | 九龙池校区 |
| 普通志愿       | 02-汉语言文学 | 5316-云南民族大学 | 050107-秘书学    |      | 100 | 5000 | 九龙池校区 |

图6报考专业类别所有计划查询页面

## 五、信息确认

在填报、确认提交截止时间之前,考生必须进行志愿确认。 志愿确认需输入短信验证码进行志愿确认,如图7所示,正式提 交志愿信息。考生志愿确认状态显示志愿已确认,如图8所示, 完成确认的考生志愿方为有效志愿。

|   |                            |                                                     | 4. 点击此处选择专业                                   |
|---|----------------------------|-----------------------------------------------------|-----------------------------------------------|
|   | 志愿确认                       |                                                     | - 🛛 ×                                         |
|   |                            | 请输入图形验证码                                            | QQIe                                          |
|   |                            | 请输入短信验证码                                            | 发送短信验证码                                       |
| 祀 | 确认后的志愿<br>系报名确认s<br>后的志愿方子 | 志原<br>豪修改,只能在填报截止时间之前;<br>衰授权取消确认权限,再自行取消;<br>与有效素原 | ₩<br>进行不超过两次的修改,如需修改请先联<br>角认修改志愿,修改后请及时确认,确认 |

## 图7志愿确认页面

| 考生填报志愿信息 志愿填报、确认时间:         |                               |             |
|-----------------------------|-------------------------------|-------------|
| 基本信息                        |                               |             |
| 准考证号:<br>毕业专业:<br>原建档立卡户.   | 姓名:<br>报考专业类别:<br>原建档立卡户审核结果: | 性别:<br>报名点: |
| 志愿信息 所有志愿均为平行志愿,完成志愿确认的考生志愿 | 为有效志愿 已填报 志愿已确认               |             |

| 平行志愿  | 院校代号、名称     | 专业代号、名称             | 操作 |
|-------|-------------|---------------------|----|
| 普通志愿1 | 5309-昭通学院   | 050301-新闻学          |    |
| 普通志愿2 | 5316-云南民族大学 | 050303-广告学 九龙池校区    |    |
| 普通志愿3 | 5317-玉溪师范学院 | 050101-汉语言文学        |    |
| 普通志愿4 | 5318-楚雄师范学院 | 050101_01-汉语言文学 师范类 |    |
| 普通志愿5 | 5321-文山学院   | 050301-新闻学          |    |
|       |             |                     |    |

## 图 8 志愿已确认页面

## 六、取消确认

考生确认后如需修改志愿,只能在填报截止时间前联系报名 点授权取消确认权限,再由考生点击图9中【取消志愿确认】按 钮后自行修改,修改完毕后请及时再次确认志愿,确认后的志愿 方为有效志愿。

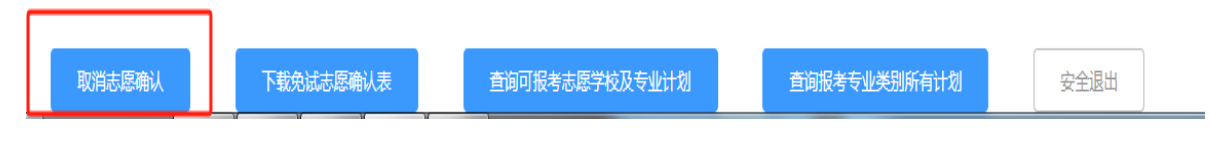

图 9 取消志愿确认按钮

#### 七、下载志愿确认表

志愿填报期间,点击【下载志愿确认表】,下载志愿确认表。

## 八、找回密码

考生忘记密码,可以在考生登录页面(图 10)或者志愿填 报页面(图 11)点击【找回密码】,输入证件号、手机号找回 密码,密码发送到手机中,如图 12。

|             | 登录       | Х |
|-------------|----------|---|
| 居民二代身份证     | -        |   |
| 输入证件号码      |          |   |
| 输入手机号       |          |   |
| 输入短信登录密码,注意 | 意大小写     |   |
| 请输入图形验证码    | LYIW     |   |
| ž           | 登录报名     |   |
|             | 找回密码考生注册 |   |

图 10 报名登录页面

| 志愿填报登录 如忘记短信告码,请点击这里或在报名登录页面找回告码 |          |           |
|----------------------------------|----------|-----------|
|                                  | 志愿填报登录信息 |           |
| *证件类型                            | 身份证 👻    |           |
| *证件号                             | 输入身份证号   | 须填18位身份证号 |
| *图形验证码                           | 输入图形验证码  | RKsv      |
| *手机号                             | 手机号      |           |
| *短信密码                            | 短信寄码     |           |
|                                  | 确定 返回    |           |

图 11 志愿填报页面

| 找回密码 | 提示:若发送2次或长时间接收不到短信,请先稍等片刻直到收到短信 | (通讯正常后)再重试,短信有可能被手机上的 | 的拦截软件所拦截,请留意。 |
|------|---------------------------------|-----------------------|---------------|
|      |                                 | 找回密码                  |               |
|      | *证件类型                           | 身份证 🗸                 |               |
|      | *身份证号                           | 输入证件号码                |               |
|      | *手机号                            | 输入手机号                 |               |
|      | *图形验证码                          | 输入右边图形验证码 MZvw        |               |
|      |                                 | 找回密码 返回               |               |

## 图 12 找回密码页面